#### 重要 必ずお読みください

高校1年生保護者の皆様へ

立命館中学校·高等学校

### 高等学校等就学支援金(4月~6月支給分)申請のご案内

#### ●制度概要

国公私立問わず、高等学校等の授業料の支援として、保護者様等の2020年の年収目安が約910万未満、 2021年度の「市町村民税の課税標準額×6%-市町村民税の調整控除の額」が304,200円未満の世帯の 場合、申請により「高等学校等就学支援金」が国から京都府を通じて支給されます。返還は不要です。

#### ●認定要件

登録されたマイナンバー(個人番号)から算出された判定基準額【保護者(親権者) 全員の市町村民税の 課税標準額×6%-市町村民税の調整控除の額】が 304,200 円未満の世帯に支給されます。 ※政令指定都市に市民税を納税している場合は、「調整控除の額」に 3/4 を乗じた額

| 市町村民税の課税標準額×6%-市町村民税<br>の調整控除の額(保護者(親権者)全員の合算) | 年収の <b>目安 ※</b><br>保護者 (親権者) 全員の合算額 | 支給額(年額)              |
|------------------------------------------------|-------------------------------------|----------------------|
| 154,500 円未満                                    | 扶養控除対象者及び特定扶                        | 396,000円(月額 33,000円) |
| 154,500 円以上 304,200 円未満                        | 養控除者の人数で計算                          | 118,800円(月額 9,900円)  |
| 304,200 円以上                                    | ※P4-5 参照                            | 支給なし(所得制限)           |

●意向確認・認定申請登録(オンライン申請システム e-Shien)

- ◎ 1年生全員「オンライン申請システム e-Shien」での意向登録が必要です。
- ◎ 申請しない場合も、必ず「意向なし」の登録をお願いします。
- ◎ マイナンバー関係書類・身元確認書類・保護者情報等確認書の提出が必要です。

別紙「高等学校等就学支援金オンライン申請システム e-Shien 申請者向け利用マニュアル」をご参照のうえ、 お手続きください。

- ◆ e-Shien へのアクセス URL・QR コードはこちら→ https://www.e-shien.mext.go.jp/
  - ① 意向確認(全員)

「ログイン ID 通知書」記載のログイン ID/PW にて「オンライン申請システム e-Shien」にログインし、意向登録(意向あり・意向なし)をしてください。

- 認定申請登録(意向あり=申請する方のみ)
   1. e-Shien に必要事項を登録。【保護者(親権者)全員分】
  - 収入状況提出方法は、「システム外で個人番号カードの写し等を提出する」を選択ください。
  - 2. マイナンバー関係書類・身元確認書類・保護者情報等確認書を郵送にてご提出ください。

#### ●オンライン意向確認・認定申請登録/書類提出 期限

- ◆(全員)オンライン意向登録
- ◆(申請する方)認定申請登録/書類提出
- 2022 年 4 月 13 日(水)【厳守】
- \*上記の申請期限を過ぎると、4月分からの受給ができなくなりますのでご注意ください。 \*個人情報の送付になりますので、同封の返信用封筒に入れ、必ず郵便局の窓口にて特定記録で ご送付ください。

#### ●個人番号の指定を受けていない場合について

保護者全員もしくは一部が賦課期日(2021 年 1 月 1 日)に日本国内に住所を有したことがないなど 個人番号の指定を受けていない場合は、以下の申請方法となります。

- 個人番号の指定を受けた保護者がいる場合
   2021 年 1 月 1 日現在、日本国内に住所を有している(居住している)保護者のみ、マイナンバー (個人番号)の登録をしてください。
- 個人番号の指定を受けた保護者がいない場合 マイナンバー(個人番号)の登録はありません。生徒情報・保護者等情報の申請登録のみとなります。 ※オンライン申請システム e-shien マニュアルの P9 参照

#### ●受給資格の審査・認定について

- 認定申請およびマイナンバー(個人番号)の登録による 2021(令和 3 年)度の課税標準額に基づき、 2022 年 4 月~6 月分の就学支援金の受給資格の審査・認定が行われます。
- 京都府より受給資格が認定された場合、受給資格認定通知を郵送いたします。就学支援金の支給については、2期目学費から差し引いて支給する予定です。(支給については、改めて郵送にてご案内いたします)
- 5月以降に認定申請をした場合、その翌月分から受給開始となります。申請期限を厳守願います。
- 保護者(親権者)様が税額未申告の場合は判定ができません。必ず事前に申告手続きを行ってください。
   ※ P6-7 の「正しい申請のためのチェックシート」参照
- マイナンバー(個人番号)から税額照会ができない場合は、京都府より直接電話もしくは文書での 問合せがあります。

#### ●変更届出について

申請内容に変更(離婚・再婚等による保護者の変更、税額確認の内容訂正など)があった場合、保護者等 情報の届出書を提出する必要があります。

変更が判明した時点で早急に下記の問い合わせ先へご連絡ください。

#### ●今後の申請について(7月分以降)

2022 年7月~2023 年6月分の支給に関するご案内は、後日お知らせいたしますので、ご確認ください。 なお、今回(4月~6月分)の申請において支給対象外(所得制限)になられた方は、再度、申請手続きが 必要となりますので、ご留意ください。

#### ●受給期間について

過去に国公私立を問わず高等学校等(修業年限が3年未満のものを除きます。)を卒業し又は修了したこと がある場合には、就学支援金の受給資格はありません。また、高等学校等に在学した期間(定時制・通信 制等に在学した期間は、その月数を1月の4分の3に相当する月数として計算。)が通算して36月を 超えた場合も受給資格はありません。(ただし、支給停止期間等は含めません。)

#### ● (京都府在住の方へ)京都府の授業料減免制度について

国の就学支援金の上乗せ制度として、「京都府あんしん修学支援事業に基づく授業料減免」があります。 上記制度は国の就学支援金を受給していることが条件となりますので、「京都府あんしん修学支援事業に 基づく授業料減免」の申請をお考えの方は、今回の就学支援金を必ず申請してください。 ※学校に登録の保護者住所に基づきます。

#### <お問い合わせ>

(株)クレオテック(月~金 9:00~11:30、12:30~17:00) TEL: 075-813-8461 ※学費に関する業務は㈱クレオテック(学校法人立命館 100%出資会社)に委託しています。

#### ●マイナンバー関係書類を郵送する場合の提出必要書類

次の① ② ③の書類を整えて提出してください。

※①と②の書類は、同封の「個人番号確認(および身元確認)書類貼付台紙」に貼付のうえ、 ご提出ください。

#### ① 個人番号確認書類【貼付台紙】(水色の用紙)

a マイナンバー(個人番号)カード裏面(写し) いずれかの個人番号が記載されている面 b マイナンバーが記載された住民票等 【保護者(親権者)全員分】 ※マイナンバー通知カード(写し)は不可

② 身元確認書類(写し)【貼付台紙】(水色の用紙) ※具体的には下記の表で確認してください。

③ 高等学校等就学支援金 保護者情報確認書(白色の用紙)

#### ◆ 提出書類

| ① 個人番号確認書類<br>【保護者(親権者)全員分】                                                                                                | a マイナン<br>または<br>b マイナン                                                                                                    | バー(個人番号)カード裏面の写し<br>バーが記載された住民票等(原本)                                                                                                    |
|----------------------------------------------------------------------------------------------------|----------------------------------------------------------------------------------------------------|----------------------------------------------------------------------------------------------------|
| <ul> <li>② 身元確認書類         【保護者(親権者)全員分】         ★住所変更等により特記<br/>事項がある場合は、その<br/>記載面のコピーも必ず         貼付ください。     </li> </ul> | 顔の証あろり ひろう ひろう ひろう ひろう ひろう ひろう ひろう ひろう ひろう ちんりょう しんりょう しんしょう しんしょう ひょう ひょう ひょう ひょう ひょう ひょう ひょう ひょう ひょう ひ | <ul> <li>◆下記の証明書類のうち、1点のみの写しが必要<br/>有効期間の定めのあるものは提出時に有効のものに限る</li> <li>マイナンバー(個人番号)カード表面の写し</li> <li>運転免許証</li> <li>運転経歴証明書(平成24年4月1日以降交付のもの)</li> <li>旅券(パスポート) ※国内外問わず</li> <li>身体障害者手帳</li> <li>精神障害者保健福祉手帳</li> <li>療育手帳</li> <li>在留カード</li> <li>特別永住者証明書</li> <li>学生証(顔写真付き)</li> <li>公の機関が発行した資格証明書(顔写真付き)</li> <li>◆下記の証明書類のうち、2点の写しが必要<br/>氏名に加え、生年月日または住所の記載があるもの</li> <li>健康保険証</li> <li>国民年金手帳</li> <li>児童扶養手当証書または特別児童扶養手当証書</li> <li>身分証明書</li> <li>社員証</li> <li>公の機関が発行した資格証明書(写真なし)</li> <li>国税・地方税・公共料金の領収証書</li> <li>道府県民税・市町村民税の納税通知書</li> </ul> |
|                                                                                                    |                                                                                                    | <ul> <li>源泉徴収票(直近のもの)</li> <li>雇用保険被保険者証</li> <li>離職票</li> <li>雇用保険受給者資格証</li> <li>など</li> </ul>                                                                                                    |
| ③ 高等学校等就学支援金<br>保護者情報確認書                                                                                                   | P11の記入例を参照し、ご記入ください。                                                                                                    |                                                                                                    |

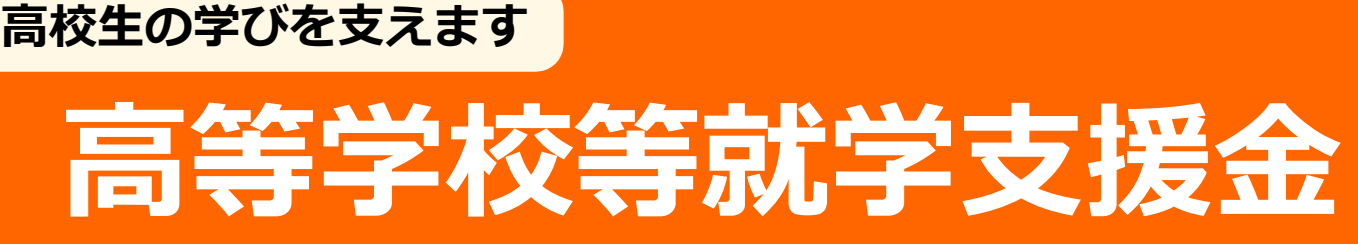

返還不要の授業料支援が受けられます。

## 令和2年4月から、私立高校生への就学支援金が大幅に拡充されました! (私立高校授業料の実質無償化)

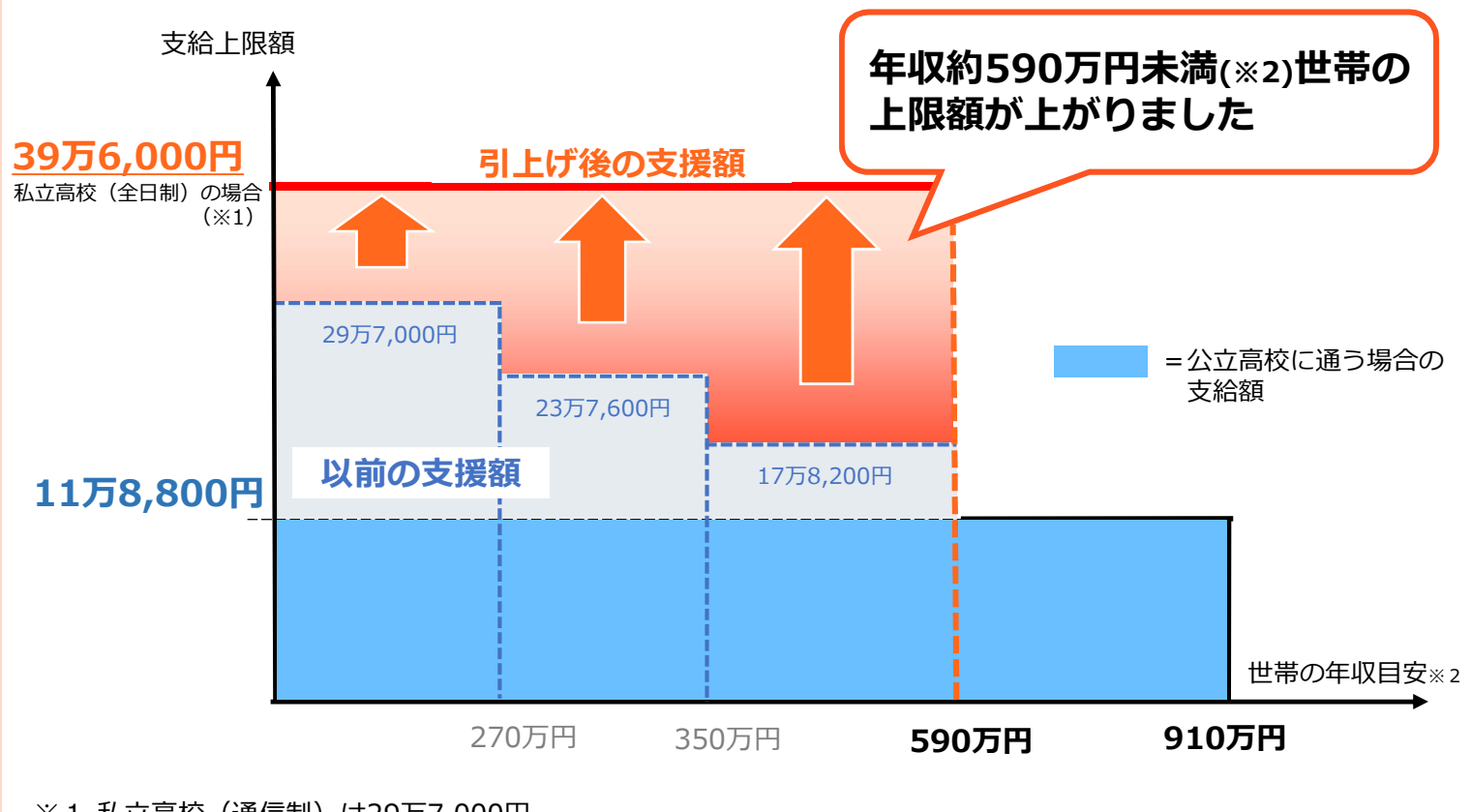

※1 私立高校(通信制)は29万7,000円
 国公立の高等専門学校(1~3年)は23万4600円が支給上限額

※2 両親・高校生・中学生の4人家族で、両親の一方が働いている場合の目安(家族構成別の年収目安は裏面下表参照)

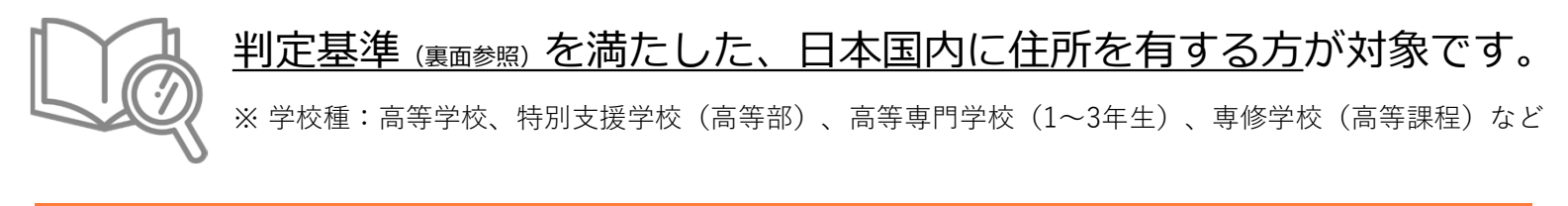

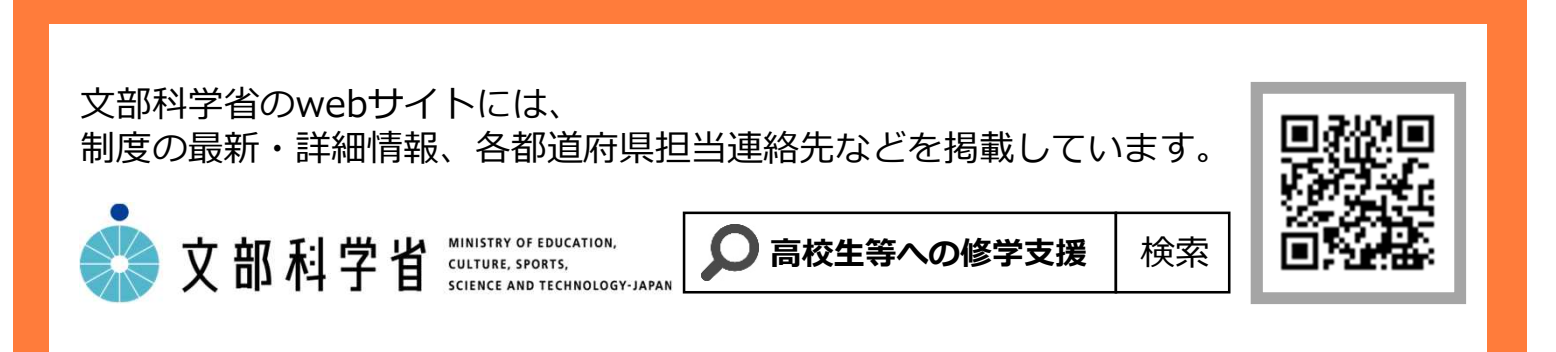

# 🖉 お申込みについて

#### (新入生の皆さん)

入学時の4月など手続きが必要な時期に学校から案内があります。必ず確認してください。

#### (在校生の皆さん)

収入状況の届出を行う7月頃に学校から案内があります。

既にマイナンバーにより手続きをして、受給されている方は、マイナンバーカードの写し等の 再提出は不要です(保護者に変更のある場合を除く)。

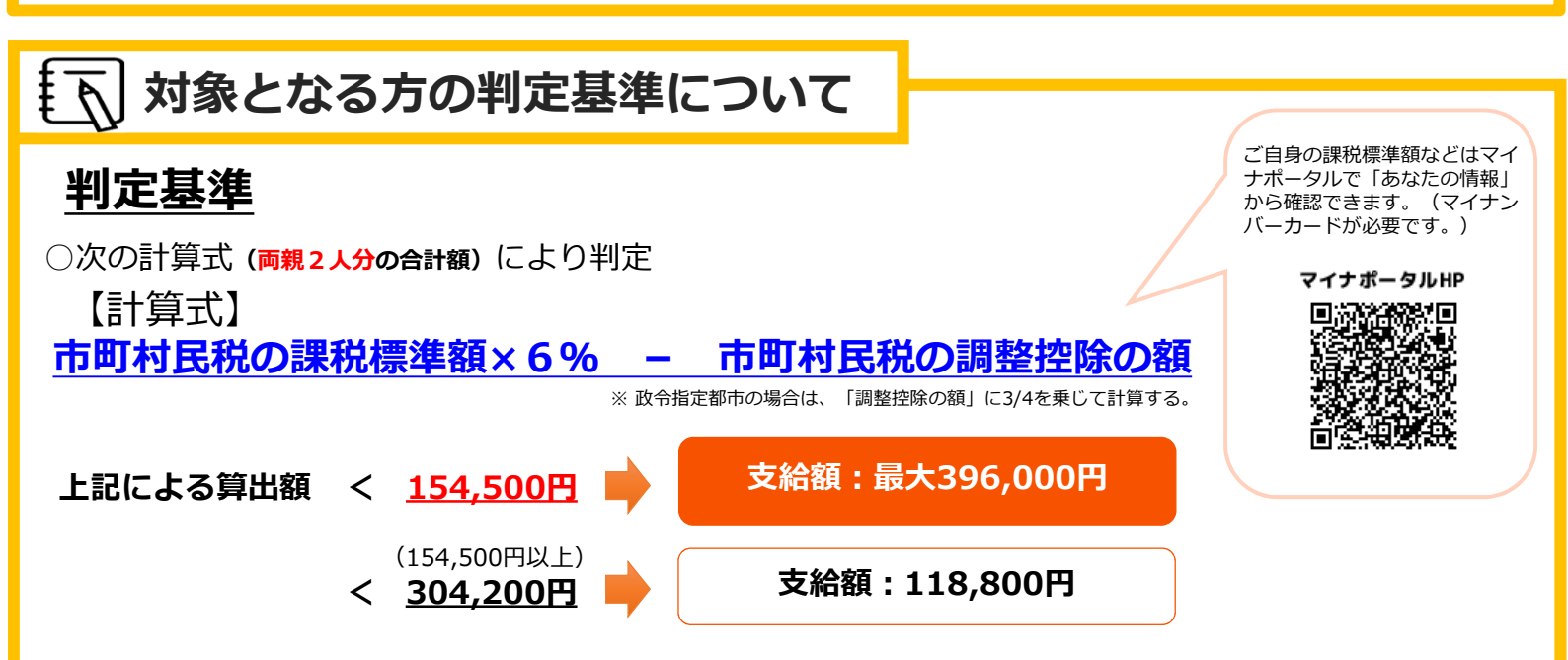

|                         | (参考)支援の対象になる世帯の年収目安                        |              |              |  |  |
|-------------------------|--------------------------------------------|--------------|--------------|--|--|
|                         | 子の人数                                       | 11万8,800円の支給 | 39万6,000円の支給 |  |  |
| 両親のうち<br>一方が働いて<br>いる場合 | 子2人(高校生・高校生)<br><sub> 扶養控除対象者が2人</sub> の場合 | ~約950万円      | ~約640万円      |  |  |
|                         | 子2人(大学生・高校生)                               | ~約960万円      | ~約650万円      |  |  |
| 両親共働きの<br>場合            | 子2人(高校生・中学生以下)                             | ~約1030万円     | ~約660万円      |  |  |
|                         | 子2人(高校生・高校生)<br><sub> 扶養控除対象者が2人</sub> の場合 | ~約1070万円     | ~約720万円      |  |  |
|                         | 子2人(大学生・高校生)                               | ~約1090万円     | ~約740万円      |  |  |

※支給額は、私立高校(全日制)の場合。 ※子について、中学生以下は15歳以下、高校生は16~18歳、大学生は19~22歳の場合。 ※給与所得以外の収入はないものとし、両親共働きの場合、両親の収入は同額として計算した場合。

# 🚽 お問合せについて

学校またはお住まいの都道府県へ

公立 https://www.mext.go.jp/a\_menu/ shotou/mushouka/1292209.htm

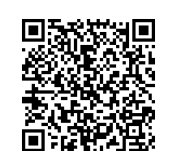

**私立** https

https://www.mext.go.jp/a\_menu/ shotou/mushouka/1292214.htm

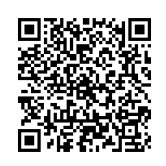

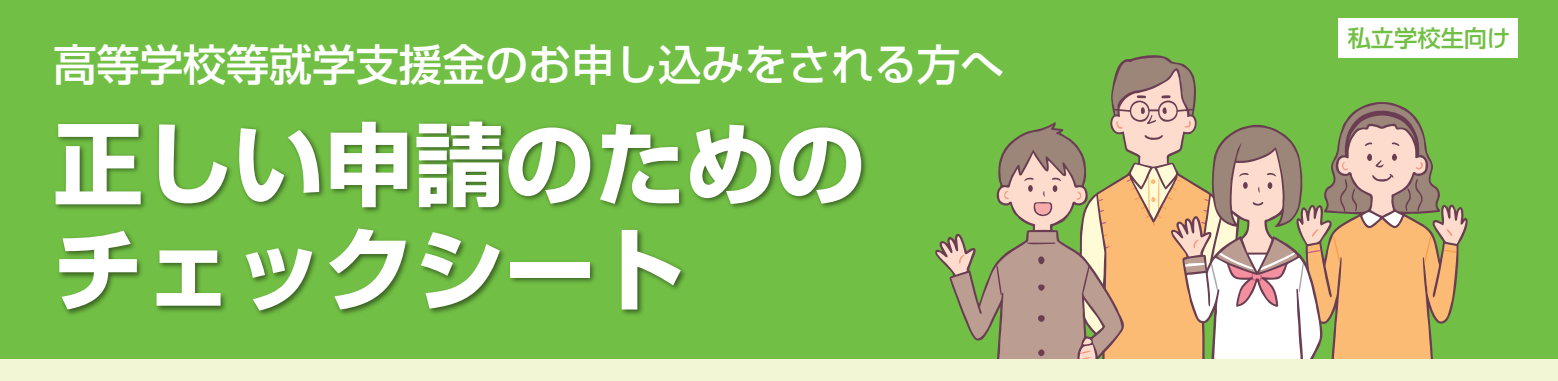

審査のために必要な手続きがされていないと、授業料支援が大幅に遅れます。 就学支援金をできるだけ早期にお受け取りいただくために、ご協力をお願いします。

# **一 無収入の場合も住民税の申告が必要です。**

下記に該当する保護者の方は、申請の前に手続きが必要になります。

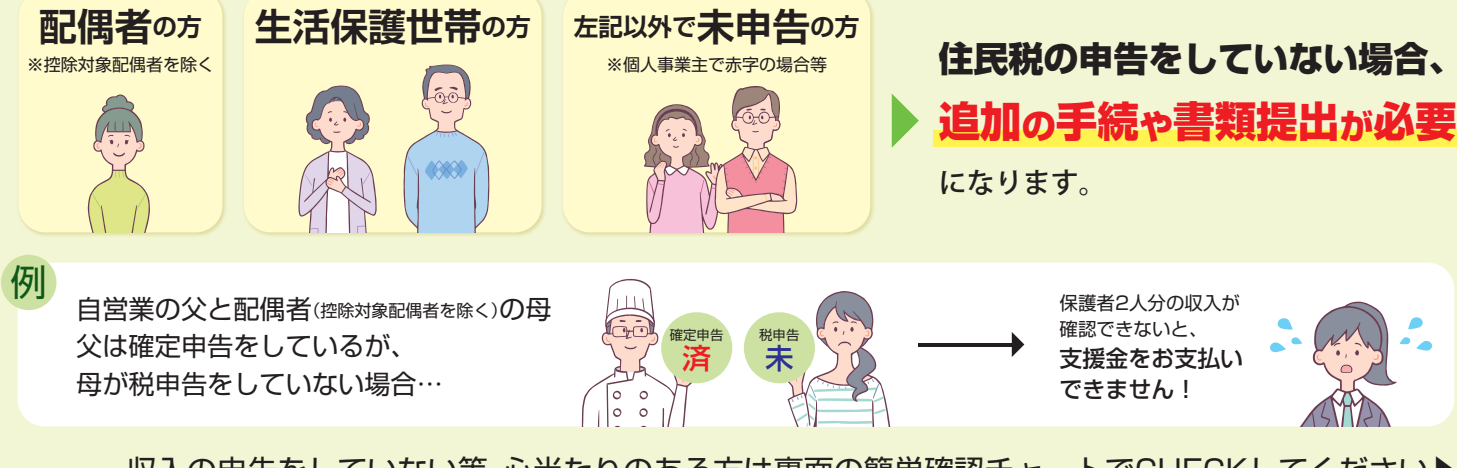

収入の申告をしていない等、心当たりのある方は裏面の簡単確認チャートでCHECKしてください▶

# 2 🗹 オンライン申請時、課税地の入力はお間違えなく!

課税地とは現在住んでいる住所ではなく、照会対象となる年の1月1日に在住していた場所を指します。

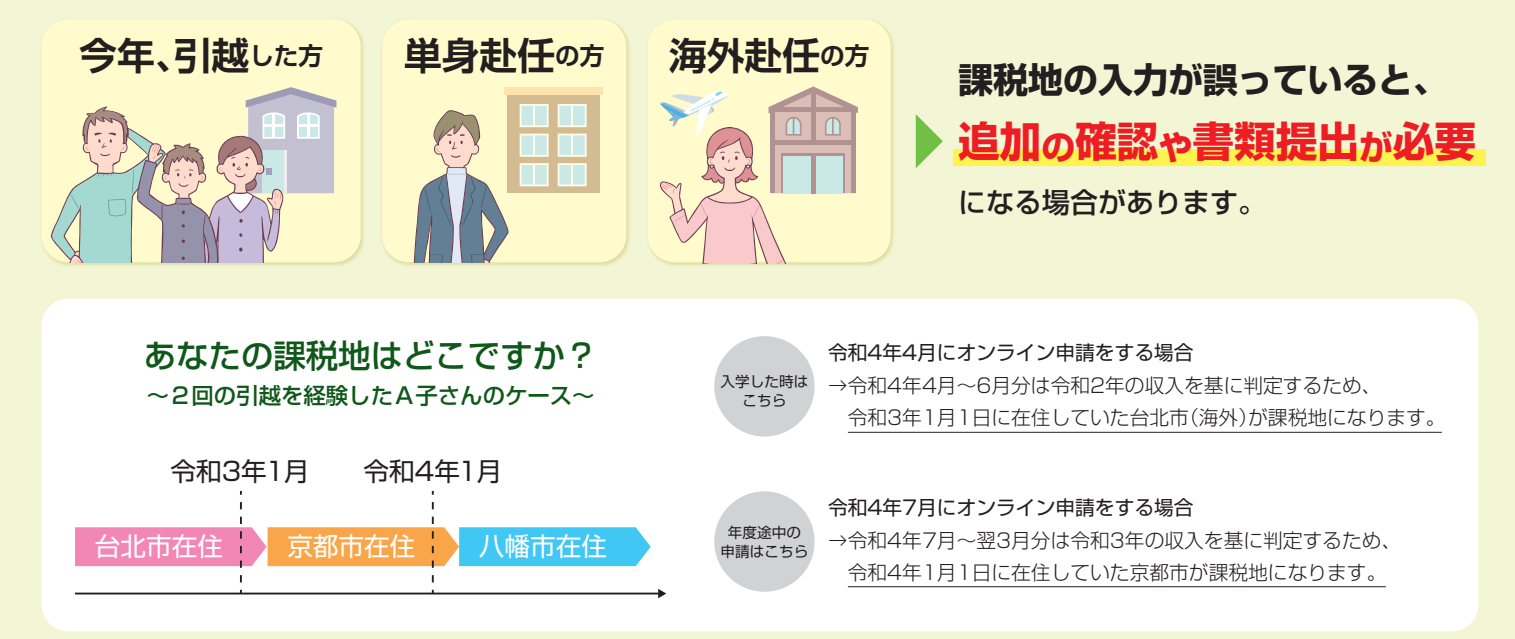

詳細な情報、オンライン申請の方法は裏面をご覧ください▶

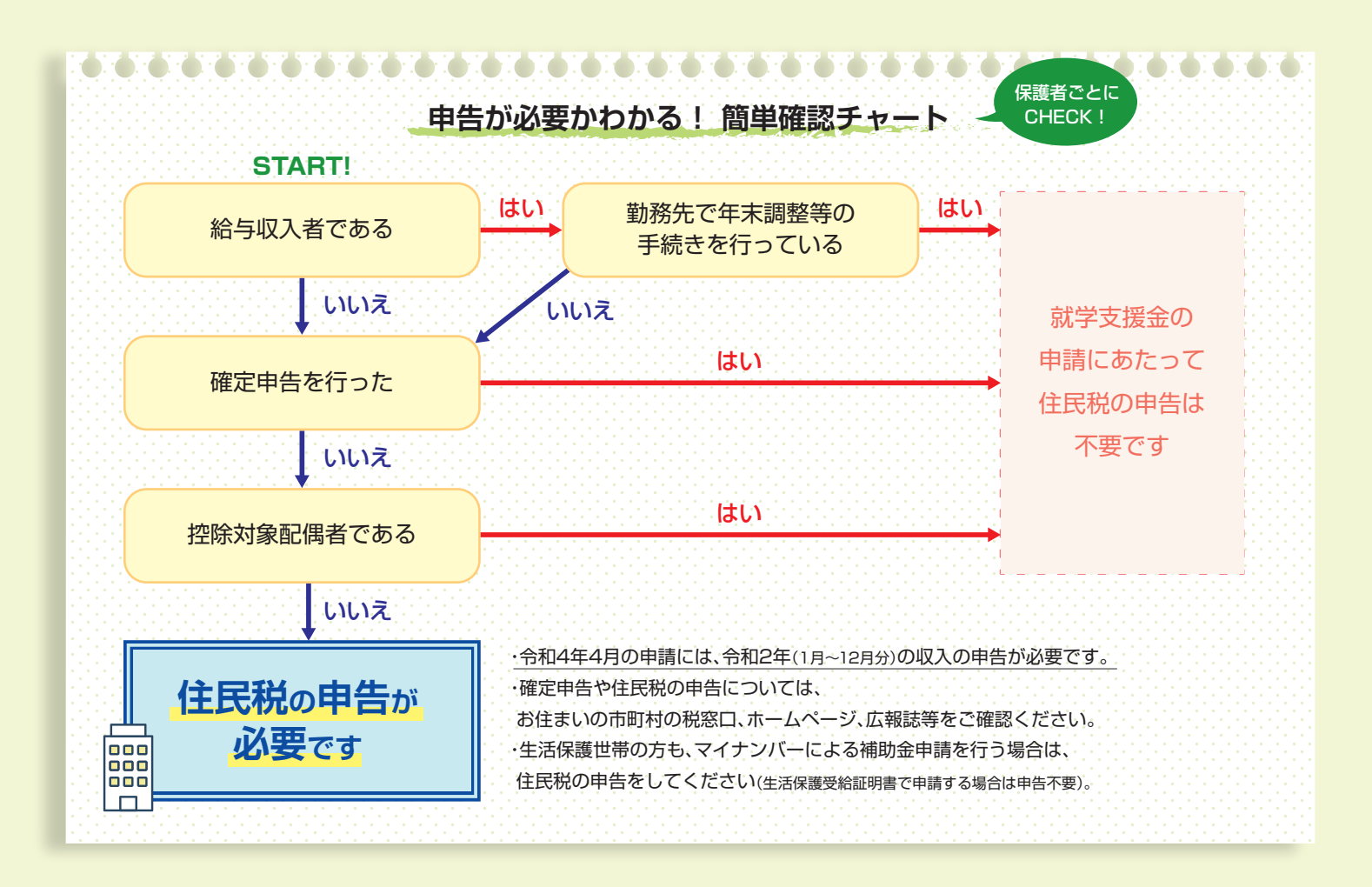

## オンライン申請時の課税地の入力方法

オンライン申請時に誤った課税地情報を入力されると、 課税額等が確認出来ず支援金をお支払い出来ません。 お間違えないようにお願いします。

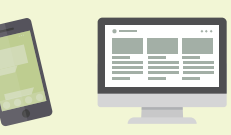

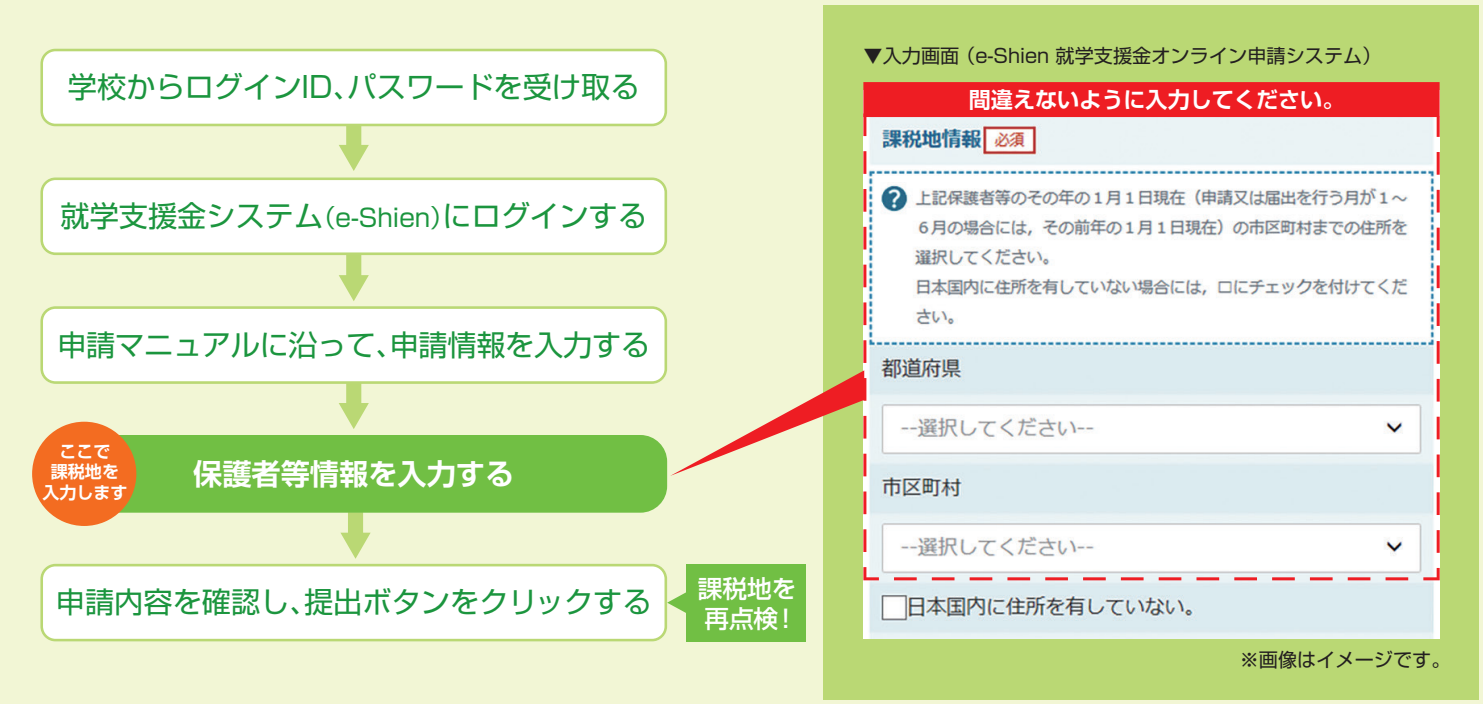

高等学校等就学支援金

お問い合わせ先

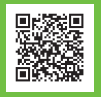

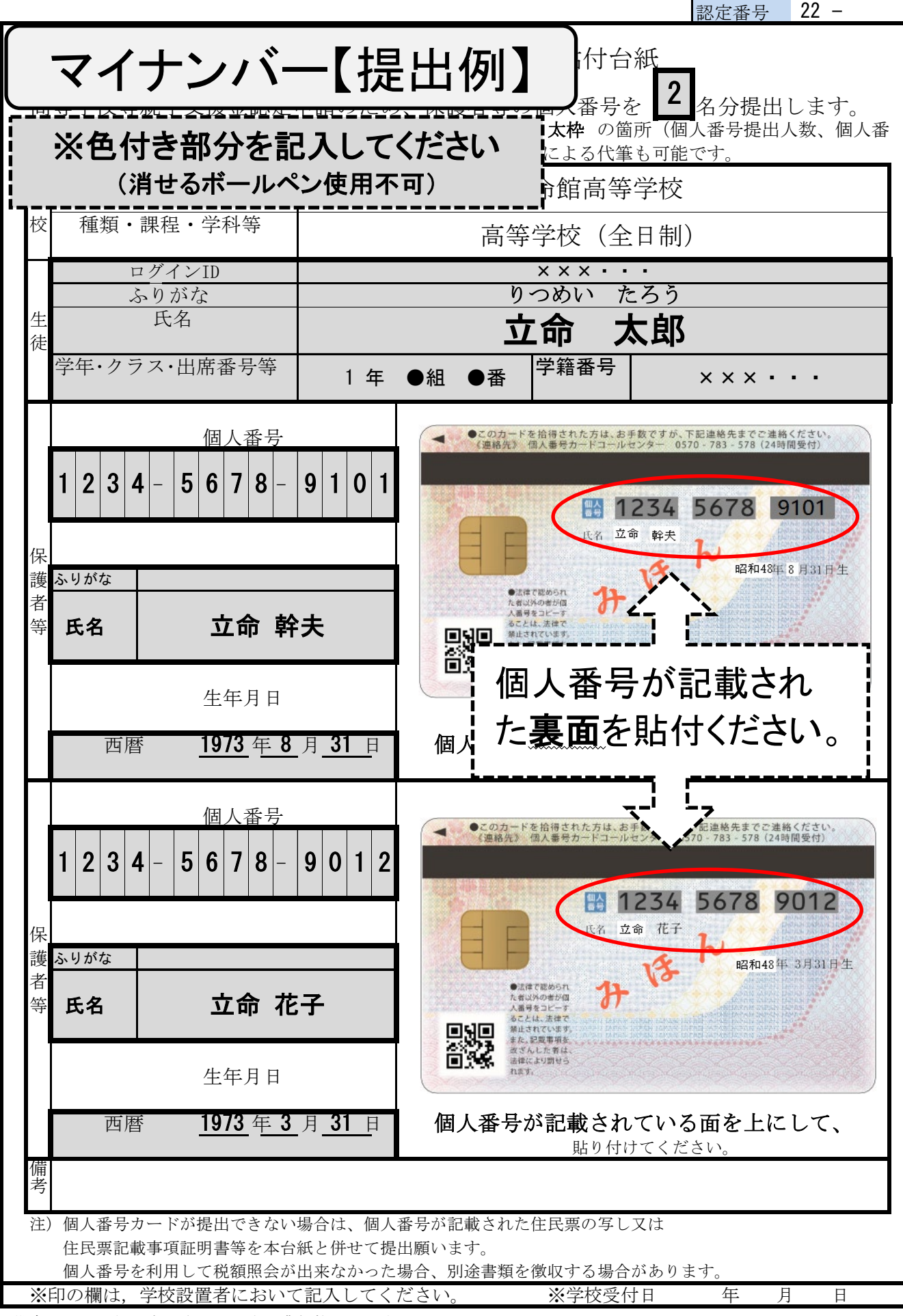

備考 この用紙の大きさは、日本工業規格A4とする。

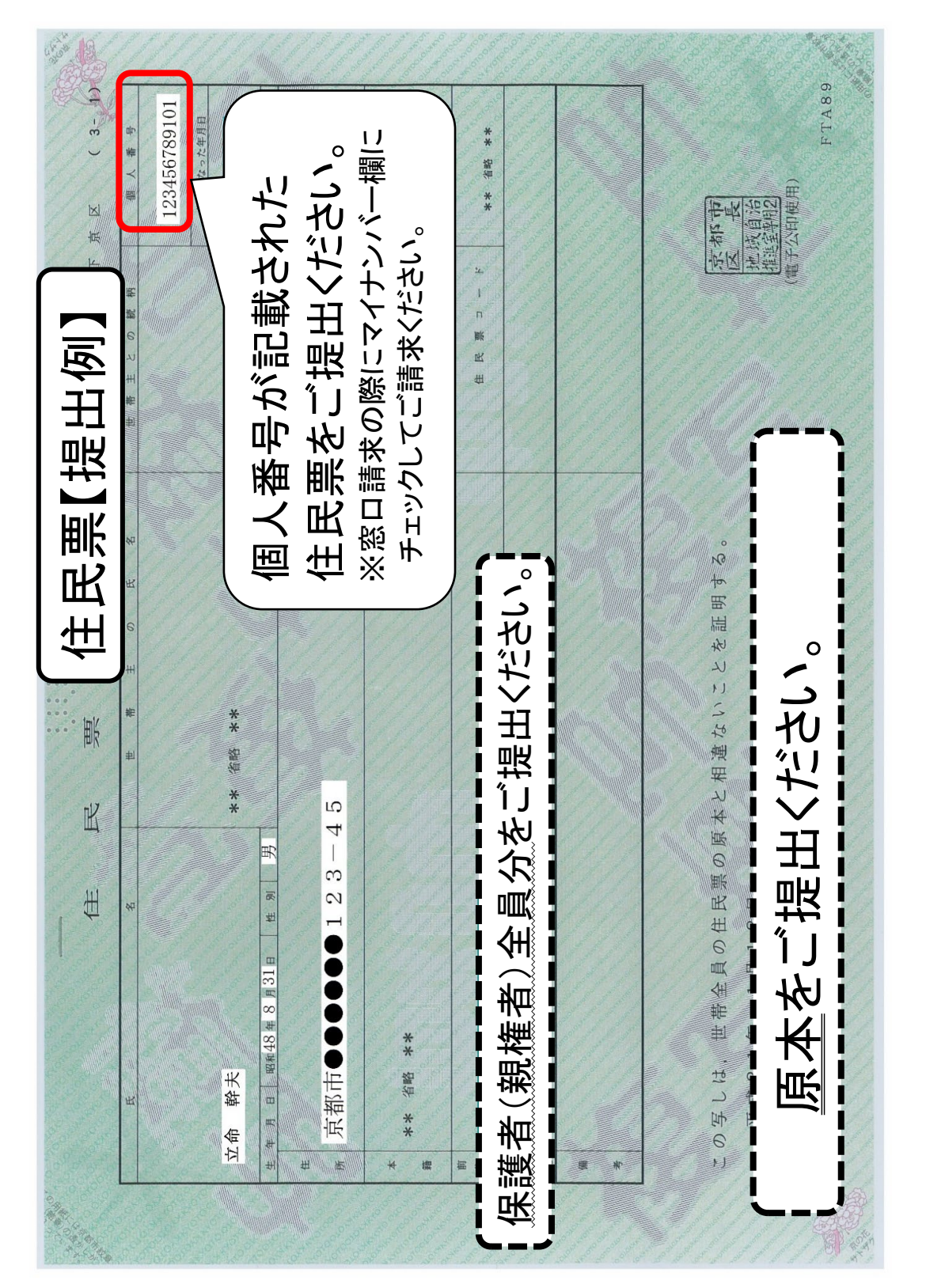

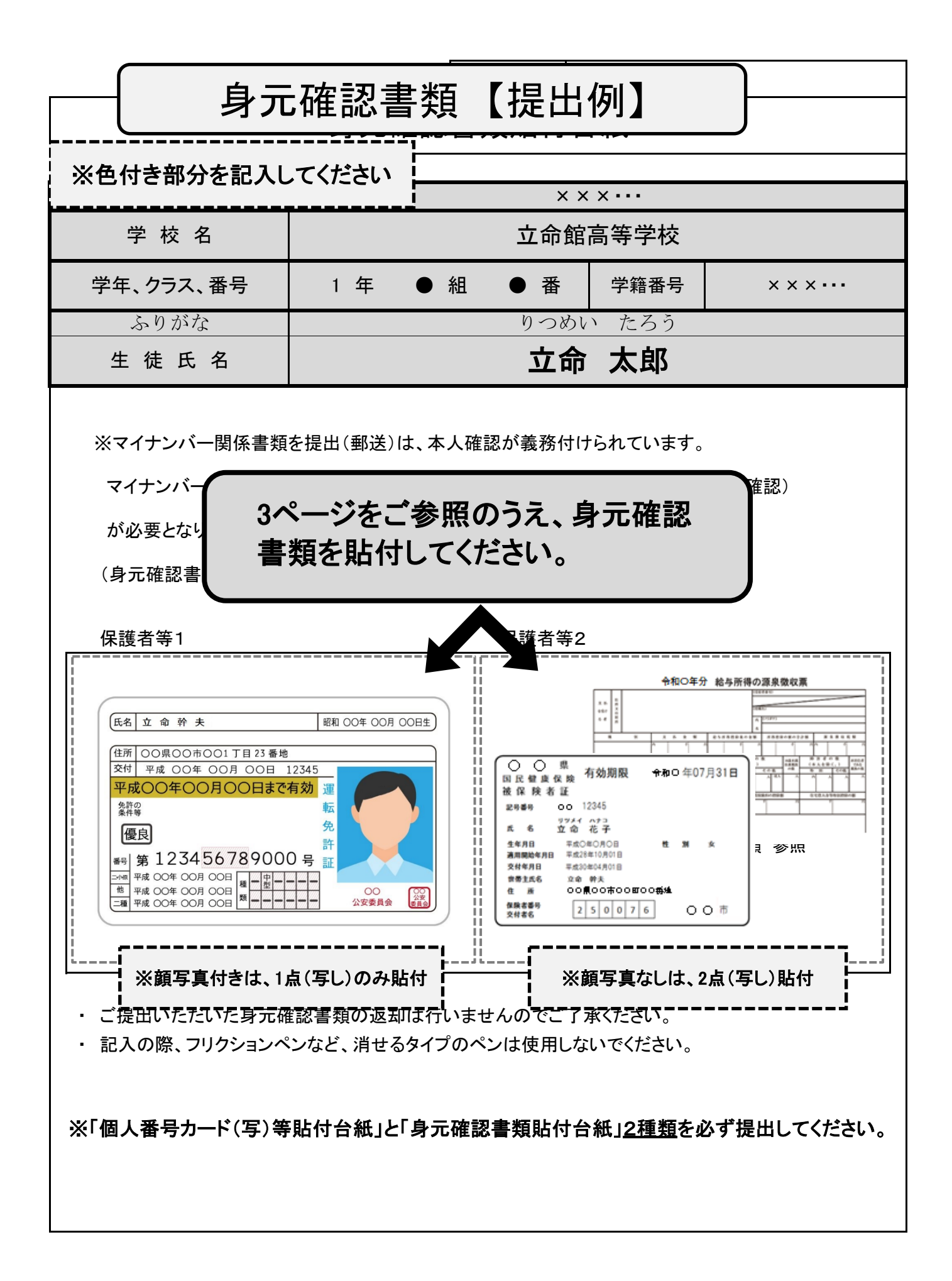

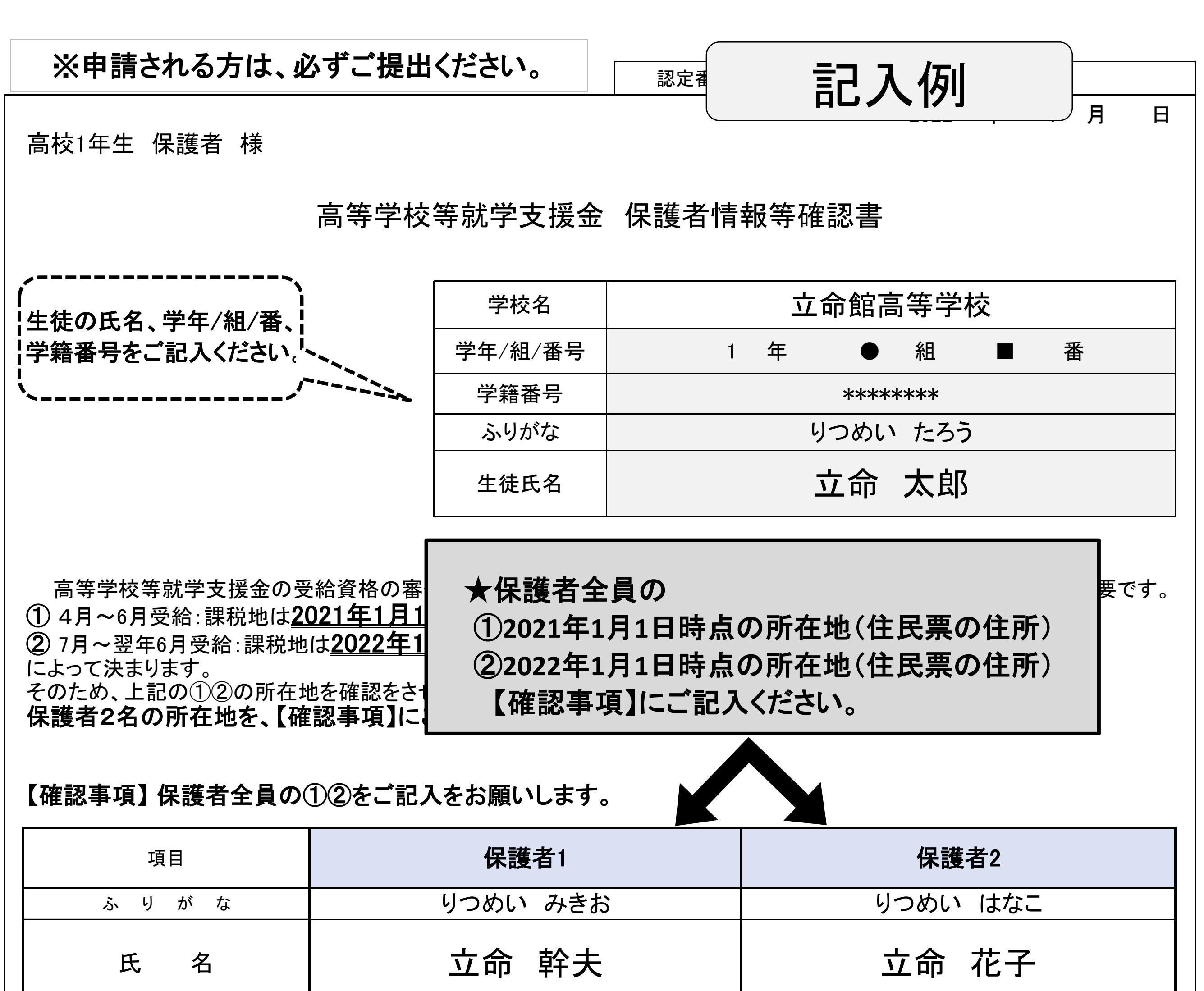

|                                 | 京都 <sup>都 道</sup> 京都 京都                               | 市区町村                    | 都道<br>京都 京都 京都                                       | <b>都</b> 市区<br>町村   |
|---------------------------------|-------------------------------------------------------|-------------------------|------------------------------------------------------|---------------------|
| ① 2021年1月1日時点の所在地<br>(住民票の住所)   | 海外(2021年1月1日時点)当てはまる                                  | 場合                      | <b>海外</b> (2021年1月1日時点)当てはま                          | まる場合                |
|                                 | 2021年1月1日時点で日本国内に住<br>海外赴任期間(予定)<br>(年月日~年年           | 所を有していない<br>月 日)        | <b>2021年</b> 1月1日時点で日本国内に<br>海外赴任期間(予定)<br>( 年 月 日 ~ | 住所を有していない<br>年 月 日) |
| ※海外在住の場                         | 合 都 道                                                 | 市区                      | 都道<br>京都 <u></u> 京都                                  |                     |
|                                 | · 府県                                                  | 町村                      | 府県                                                   | 町村                  |
| (2) 2022年1月1日時点の所在地<br>(住民票の住所) | ・2<br>海外(2022年1月1日時点)当てはまる                            | 場合                      | <b>海外</b> (2022年1月1日時点)当ては                           | まる場合                |
|                                 | 2022年1月1日時点で日本国内に住<br>海外赴任期間(予定)<br>(2021年7月1日~2023 全 | 所を有していない<br>∓ 6 月 30 日) | <b>2022年</b> 1月1日時点で日本国内に<br>海外赴任期間(予定)<br>( 年 月 日 ~ | 住所を有していない<br>年 月 日) |
|                                 |                                                       |                         |                                                      |                     |
|                                 |                                                       |                         |                                                      |                     |

# 高等学校等就学支援金オンライン申請システム e-Shien申請者向け利用マニュアル

【抜粋版】

このマニュアルは、生徒が高等学校等就学支援金(以下、就学支援金)に関する 以下の申請及び手続きをe-Shienによりオンラインで操作するための手順について 説明したマニュアルの抜粋版です。

目次

| 1.受給資格認定申請の流れ                                                                                          | ••••• P.2                                                          |
|----------------------------------------------------------------------------------------------------|--------------------------------------------------------------------|
| <ul> <li>2.操作説明</li> <li>2-1.e-Shienにログインする</li> <li>2-2.申請をする意思が「ある (<br/>2-3.受給資格認定の申請をする</li> </ul> | ・・・・・・・・・・・・・・・ P.3<br>or ない」の意向を登録する ・・ P.4<br>する ・・・・・・・・・・・ P.6 |

# 1. 受給資格認定申請の流れ

e-Shienを利用した受給資格認定申請の流れは以下となります。

## 受給資格認定の申請 (4月の入学時・転入時等)

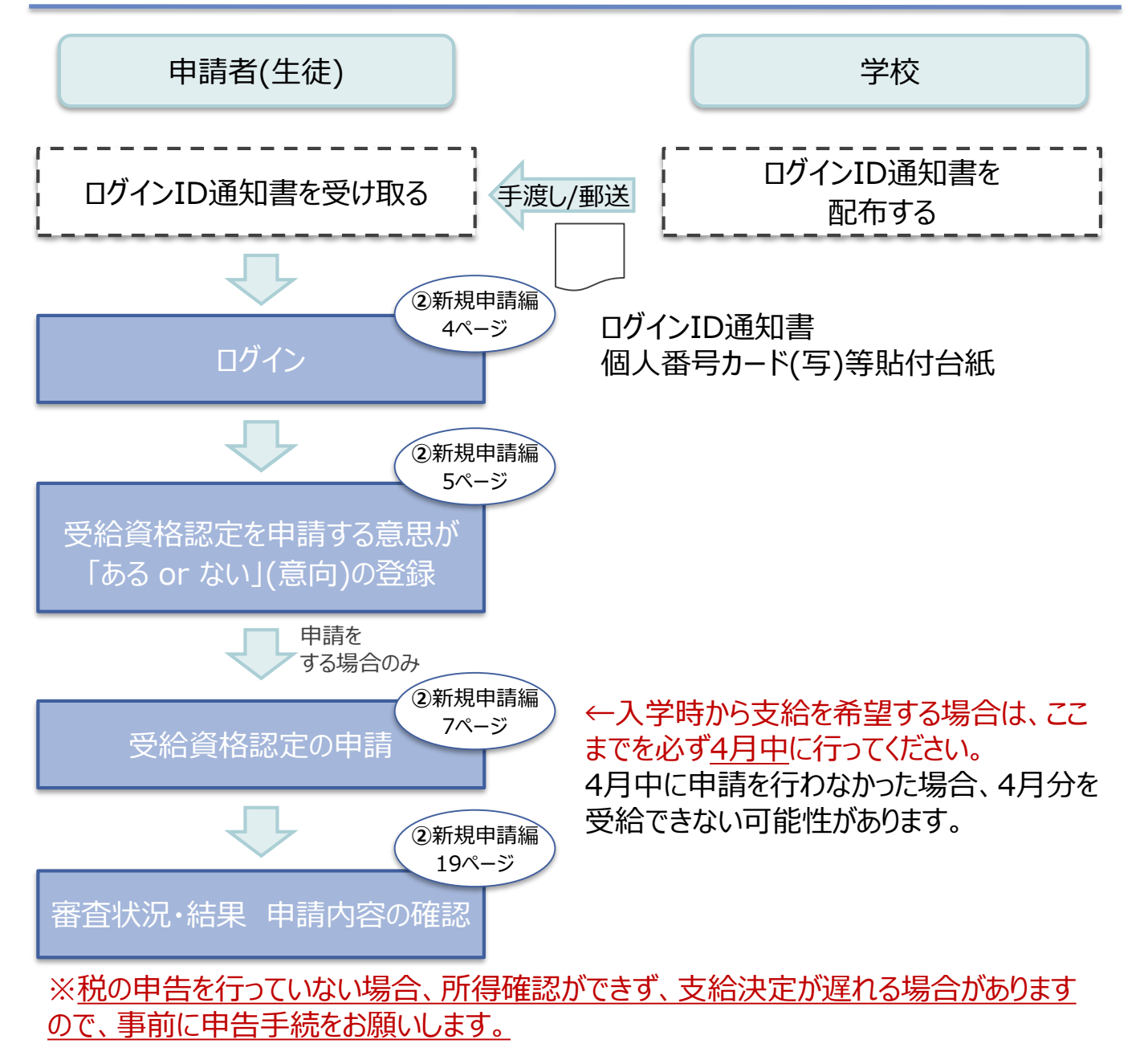

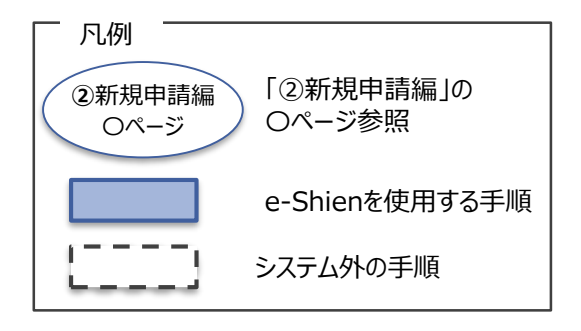

## 2. 操作説明 2-1. e-Shienにログインする

e-Shienを使用するために、システムヘログインします。 ログインは、パソコン、スマートフォンから以下のURLを入力してアクセスします。以下のQRコードを読み取っ てもアクセスできます。 

https://www.e-shien.mext.go.jp/

## 1. ログイン画面

| e-Shien 高等学校等就学支援金オンライン申請システム                                                                                                    | 手順                                                            |
|----------------------------------------------------------------------------------------------------|---------------------------------------------------------------|
| ログイン                                                                                                    | がらログインIDとパスワードを入力します。                                         |
| ログインID     マグレンID     マグレンID     マグ     マグ     マグ     マグ      ロ | 2 「ログイン」ボタンをクリック<br>します。                                      |
| <ul> <li>パスワードを入力してください。</li> <li>パスワードを表示する</li> </ul>                                                                                                    | 補足                                                            |
| 言語(Language)<br>日本語<br>② 利用する言語を撤択してください。(Please select your language.)<br>2 ログイン                                                                                                    | <ol> <li>「パスワードを表示」により<br/>入力したパスワードが確<br/>認できます。</li> </ol>  |
| ※ログインIDをお持ちでない場合,または,バスワードを忘れた場合<br>は、在党する党校の担当者へお問い合わせください。<br>※利用規約はごちら                                                                                                    | <ul> <li>表示言語は、"日本語"<br/>または"English"が選択<br/>できます。</li> </ul> |
| Copyright (C) Ministry of Education, Culture, Sports, Science and Technology<br>ログインID通知書のサンプル<br>***** 高等学校等就学支援金 ログインID通知書 *****                                                                                                    | <ul> <li>e-Shienの「利用規約」</li> <li>を確認できます。</li> </ul>          |
| 発行日: 令和4年1月4日<br>発行回数: 1                                                                                                    | <ul> <li>ログインIDやパスワードが</li> </ul>                             |
| ログインID<br>(数字のみ)         11545683         *「1」・・・数字のイチ<br>「」・・・英小文字のエル<br>「I」・・・英大文字のアイ<br>「0」・・数字のゼロ<br>「0」・・数字のゼロ<br>「0」・・数大文字のオー           パスワード<br>(英字大文字・小文字、数字)**         4gUWRP4m         「0」・・数大文字のオー                                                                                                    | わからなくなった場合は、<br>学校に確認してください。                                  |
| ■これらの情報は高等学校等就学支援金の申請にあたって、<br>高等学校等就学支援金オンライン申請システムを利用する際に必要となります。<br>■当該システムを利用する前に、システムのログイン画面または文部科学名のホームページに掲載されている<br>利用規約を確認してください。なお、当該システムを利用した場合、利用規約に同意したものとみなされます。<br>■在学中は変更されません、卒業まで紛失しないように大切に保管してください。<br>■紛失した場合は、直ちに学校担当者へお申し出ください。                                                                                                    |                                                               |

## 2. 操作説明

## 2-2. 申請をする意思が「ある or ない」の意向を登録する

最初に、申請をする意思が「ある or ない」(意向)を登録します。

学校から意向の再登録を依頼された場合や、意向内容を誤った場合に再登録をする場合も、同様の手順で行います。

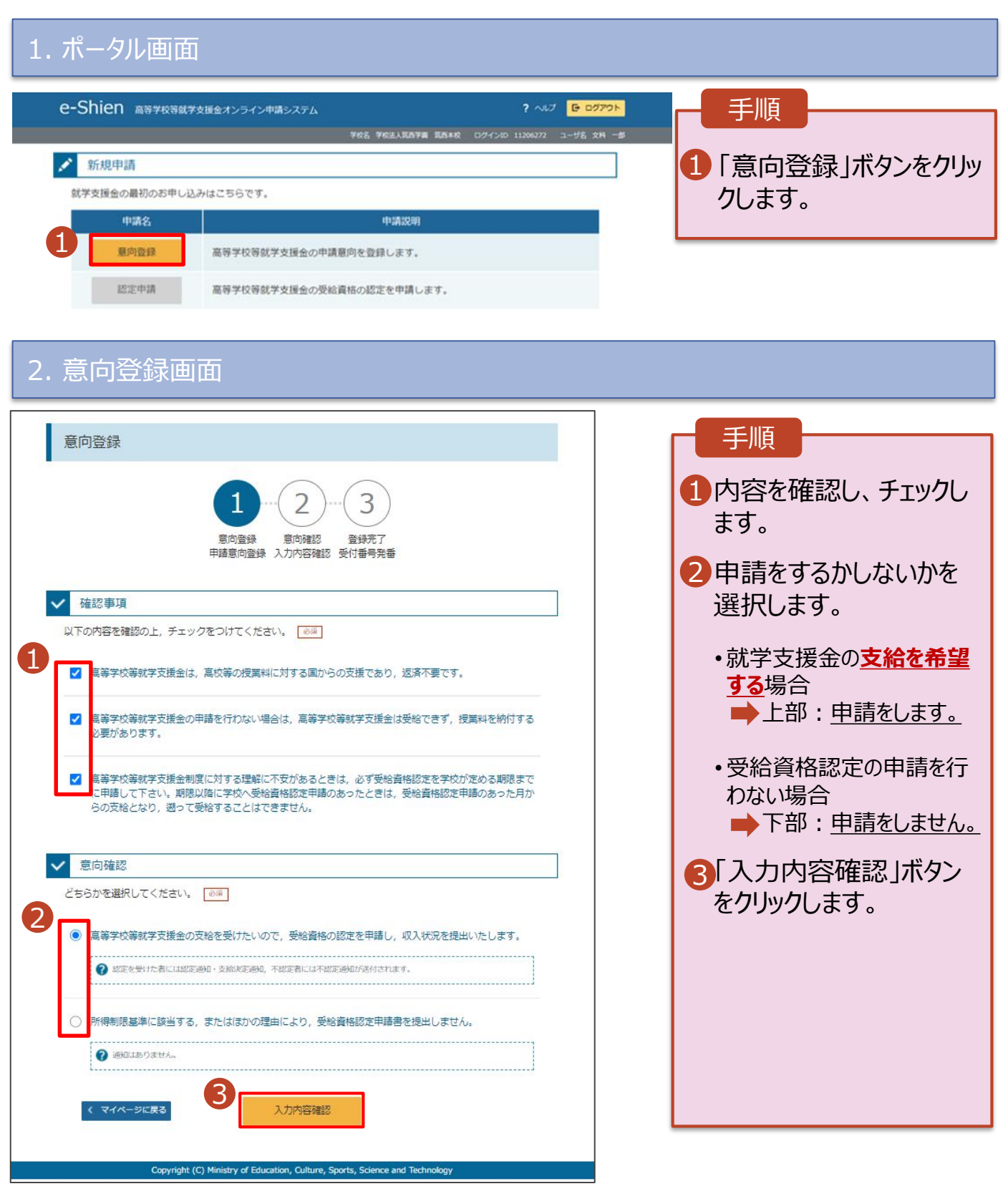

## 2. 操作説明

# 2-2. 申請をする意思が「ある or ない」の意向を登録する

## 3. 意向登録確認画面

| 意向登録確認<br>1-2-3<br>意向登録 意向確認 登録完了<br>申請意向登録 入力内容確認 受付番号発番<br>登録 <b>行</b><br>意時学校等就学支援金の支給を受けたいので、受給資格の認定を申請し、収入状況を提出いたします。                               | <ul> <li>手順</li> <li>登録内容が正しいことを<br/>確認し「本内容で登録す<br/>る」ボタンをクリックします。</li> <li>補足</li> <li>前の画面の選択内容を</li> </ul> |
|----------------------------------------------------------------------------------------------------|----------------------------------------------------------------------------------------------------|
|                                                                                                    | 修正する場合、「意向登<br>録に戻る」ボタンをクリック<br>します。                                                                           |
| 4. 息问登録結果画面                                                                                                    |                                                                                                    |
|                                                                                                    |                                                                                                    |
| 意向登録結果<br>1-2-3                                                                                                    | 1 意向の登録結果が表示<br>されます。                                                                                          |
| <ul> <li>意向登録 意向確認 登録完了</li> <li>申請意向登録 入力内容確認 受付番号発番</li> <li>以下の内容で登録されました。</li> <li>意向ありの場合、中央の「続けて受給資格認定申請を行う」またはメニューの「認定申請」より、受給資格認定の申請を</li> </ul> | <ul> <li>・申請をする場合</li> <li>●「続けて受給資格認<br/>定申請を行う」ボタン</li> </ul>                                                |
| 行ってください。     意向なしの場合,以上で登録完了となります。       受付番号     申請内容       高等学校等就学支援令の支給を受けたいので、受給資格の認定を申請し、     ●                                                     | をクリックします。                                                                                                    |
| R-21-008-03-0001-0001<br>柔を提出いたします。<br>く マイページに戻る<br>株けて受給資格認定申請を行う >                                                                                    | ・ <b>申請をしない場合</b><br>➡ 手続きは完了です。                                                                               |
| Copyright (C) Ministry of Education, Culture, Sports, Science and Technology                                                                             |                                                                                                    |
|                                                                                                    | 補足<br>・ <u>誤って意向内容を登録し</u><br><u>た場合、自身で修正する</u><br><u>ことはできません。</u><br>学校に連絡し、学校による<br>登録解除後に再度登録し<br>てください。  |

# 2.操作説明 2-3. 受給資格認定の申請をする

受給資格認定の申請を行います。

申請には、生徒本人の情報、学校情報(在学期間等)、保護者等情報の登録が必要となります。(7~19ページで、各情報の登録方法を説明します。)

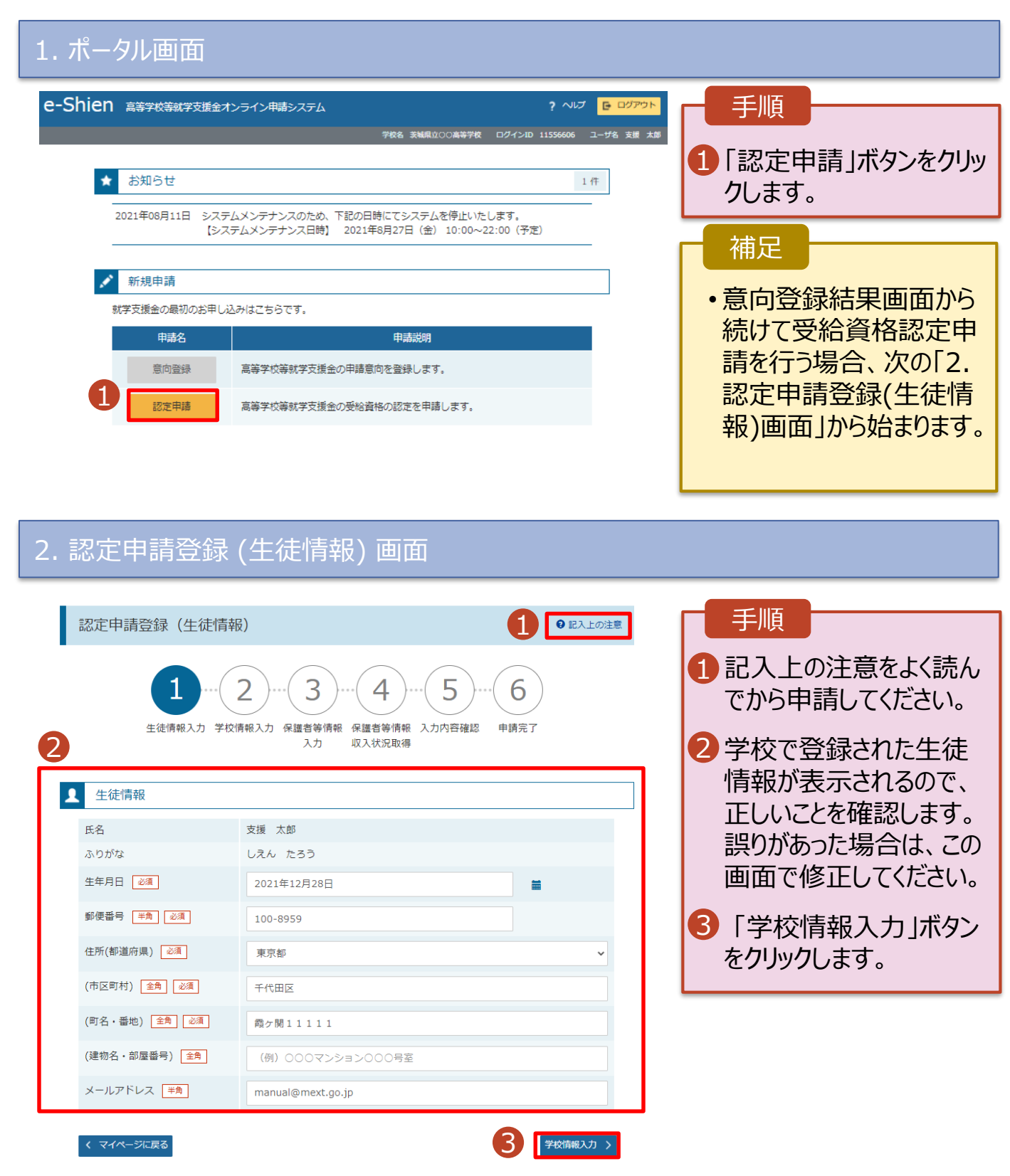

## 3. 認定申請登録 (学校情報) 画面 (1/2)

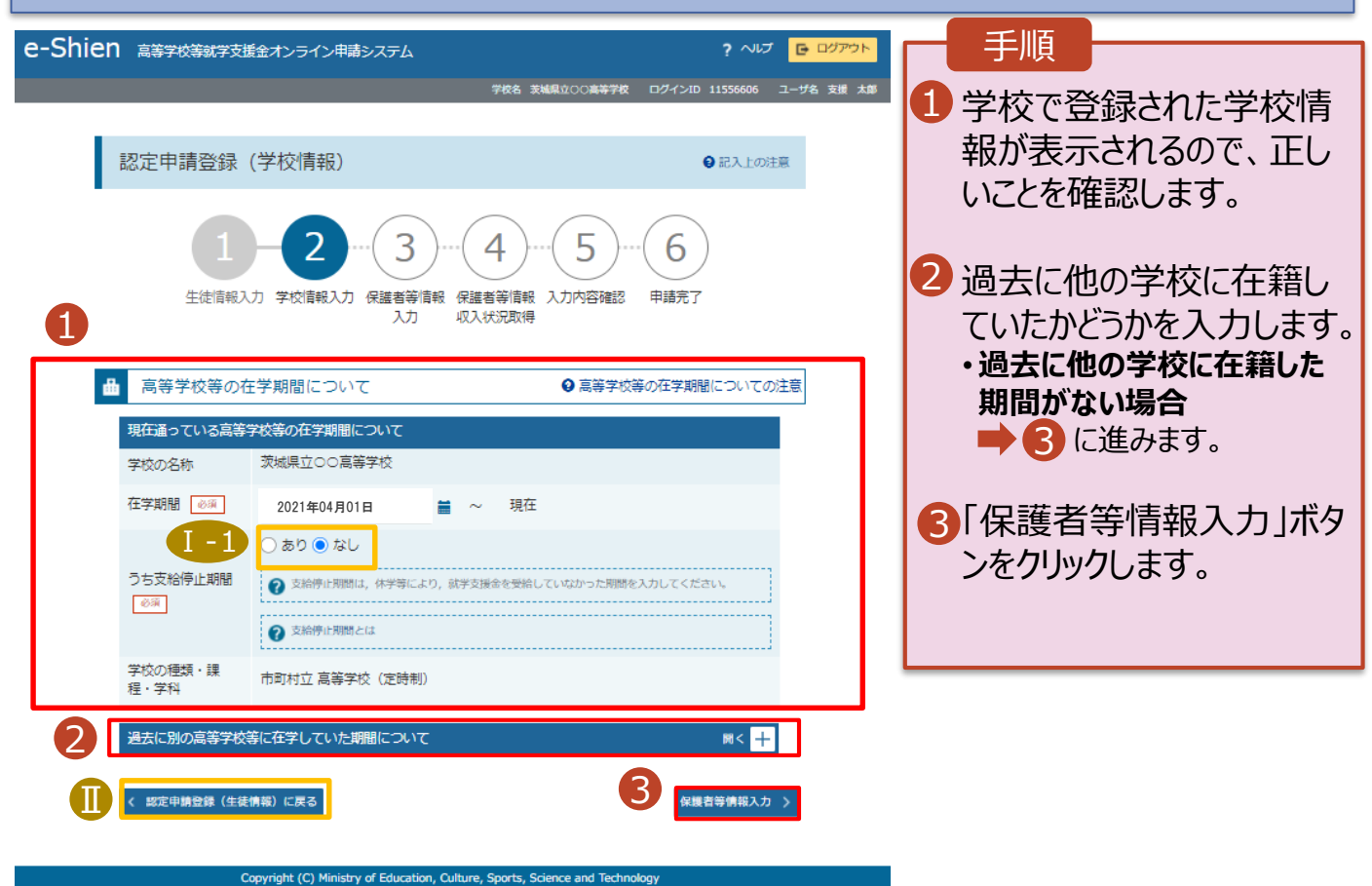

## 4. 認定申請登録 (保護者等情報) 画面 (共通) (1/2)

| ·Shien 高等学校等就学支援金オンライン申請システム<br>988 茨城県立00高等学校 ロー<br>認定申請登録(保護者等情報)                                                              | ? ヘレプ G ログアウト<br>サインAD 11545413 ユーザ名 支援 太郎<br>③ 記入上の注意 | 1 収入状況の提出が必要<br>な保護者等を確認する<br>ための質問に回答します             |
|----------------------------------------------------------------------------------------------------|--------------------------------------------------------|-------------------------------------------------------|
| 1 - 2 - 3 · 4 · 5 · · · 5 · · · · · · · · · · · ·                                                                                | <u>б</u><br>јј <del>2</del> 7                          | 補足<br>・各質問で選択した回答                                     |
| <ul> <li>○ 親権者はいます。</li> <li>② 以下に該当する場合です。</li> <li>③ (○) の両親がいる場合</li> <li>② (○) (○) (○) (○) (○) (○) (○) (○) (○) (○)</li></ul> |                                                        | に合わせて次の質問が表<br>示されます。(表示される<br>質問は回答の選択により<br>異なります。) |
| () 親権者はいません。 ② 以下に該当する場合です。 ③未成年後見人が遅任されている場合 ②報権者又は未成年後見人が存在しない場合 ③成人に達しているが生たる生計経時者が存在する場合 等 ③報権者,未成年後見人又は主たる生計経時者のいずれも存在しない場合 |                                                        |                                                       |

各質問に回答すると、下図の流れに沿って次の質問が表示されます。

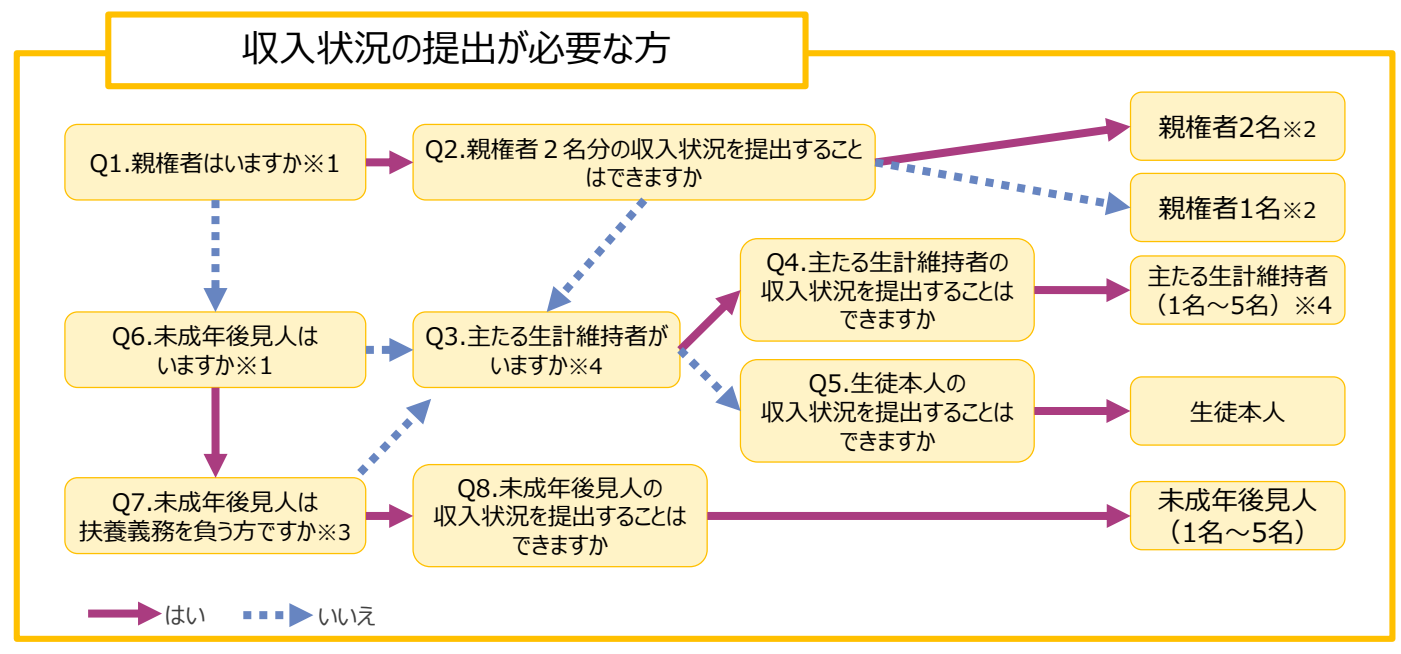

- ※1 生徒が成人(18歳以上)である場合、「いいえ」を選択してください。
- ※2 次の場合、該当する親権者の個人番号カード(写)等の提出は必要ありません。
  - ・ドメスティック・バイオレンス等のやむを得ない理由により提出が困難な場合
  - ・日本国内に住所を有したことがない等個人番号の指定を受けていない場合等 詳細は、学校に御相談ください。
- ※3 親権者が存在せず、未成年後見人が選任されており、その者が生徒についての扶養義務がある場合に「はい」を選択します。
- ※4 生徒が成人(18歳以上)であり、入学時に未成年であった場合は、未成年時の親権者が「主たる生計維持者」に該当しま す。

## 4. 認定申請登録 (保護者等情報) 画面(共通)(2/2)

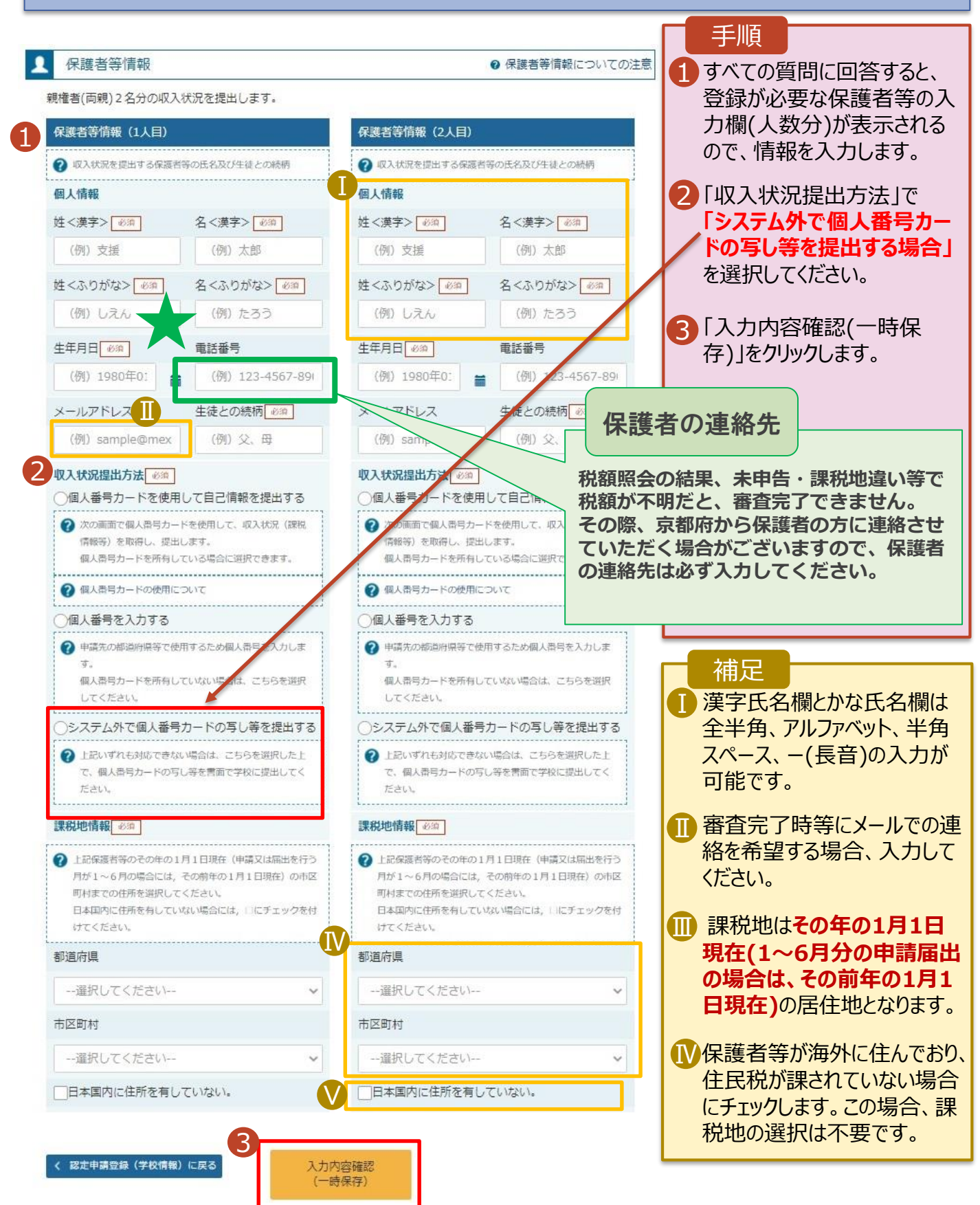

## 7. 認定申請登録確認画面

| e-Shi      | <b>巴</b> 高等学校等就学支援金オン:      | ライン申請システム ? ヘルプ C ログアウト              |                                                                                      |
|------------|-----------------------------|--------------------------------------|--------------------------------------------------------------------------------------|
| 1          | 認定申請登録確認<br>1               |                                      | <ol> <li>生徒情報、学校情報、<br/>保護者等情報が表示されるので、正しいことを確認します。</li> <li>内容を確認し、チェックし</li> </ol> |
| Г          | 申請情報                        |                                      | ます。                                                                                  |
|            | 甲請日                         |                                      |                                                                                      |
|            | 生徒情報                        |                                      | ら 本内容で甲請する」ホタ                                                                        |
|            | 氏名                          |                                      | ンをクリックします。                                                                           |
|            | ふりかな                        |                                      |                                                                                      |
|            | 生平月口<br>郵便 <del>来</del> 号   | 2021年12月28日                          |                                                                                      |
|            | 学(広告つ)                      | 100-05559<br>車支約                     |                                                                                      |
|            | (市区町村)                      | 千代田区                                 |                                                                                      |
|            | (町名・番地)                     | 霞/開11111                             |                                                                                      |
|            | (建物名・部屋番号)                  |                                      |                                                                                      |
|            | メールアドレス                     | manual@mext.go.jp                    |                                                                                      |
|            |                             |                                      | についしの唯記事項は、                                                                          |
|            | 子校情報                        |                                      | それぞれの情報を入力し                                                                          |
|            | 現在通うている向寺子校寺の在              | 法は目立つつ言葉学校                           | た場合のみ表示されます。                                                                         |
|            | 子及の有物                       | 2021年04月01日                          |                                                                                      |
|            | 在学期間                        | ~ 現在                                 |                                                                                      |
|            | うち支給停止期間                    |                                      | ■●前の画面の人力内容を                                                                         |
|            |                             |                                      | 修正する場合、「認定申                                                                          |
| ~          | 確認主頂                        |                                      | 請登録(保護者等情報)                                                                          |
| •          | 唯心争次                        |                                      |                                                                                      |
|            | 下の内容を確認の上, 口にチ:             | エックをつけてください。                         | に戻る」小タンをクリックし                                                                        |
| 2          | -                           |                                      | ます。                                                                                  |
|            | ✓ 就学支援金を授業料に充て<br>スマレをマネリます | こるとともに, 就学支援金の支給に必要な事務手続を学校設置者に委任す   |                                                                                      |
|            | 9CC.G1 #04 8.               |                                      |                                                                                      |
|            |                             |                                      |                                                                                      |
|            | ✓ 「メールアドレスの利用目              | 目的および注意事項」を理解し、メールアドレス登録に同意します。      |                                                                                      |
| - 11       | メールアドレスの利用目的                | 5およての注意事項                            |                                                                                      |
| - 11       | •                           |                                      |                                                                                      |
|            |                             |                                      |                                                                                      |
|            | 本申請の個人番号及び本人                | 、確認画像は、就学支援金の支給に必要な手続きの過程で使用します。     |                                                                                      |
| _ <b>L</b> |                             |                                      |                                                                                      |
|            | ✔ 本申請内容は, 事実に相違             | 星ありません。                              |                                                                                      |
|            |                             |                                      |                                                                                      |
|            | ✓ 本申請に虚偽の記載をして              | C提出し, 就学支援金の支給をさせた場合は, 不正利得の徴収や3年以下の |                                                                                      |
|            | 懲役又は100万円以下の罰               | 記金等に処されることがあることを承知しています。             |                                                                                      |
|            |                             | 3                                    |                                                                                      |
|            |                             |                                      |                                                                                      |
| < 183      | 定中第三線(収入状況取得)に<br>戻る        | 本内容で申請する                             |                                                                                      |

### 8. 認定申請登録結果画面

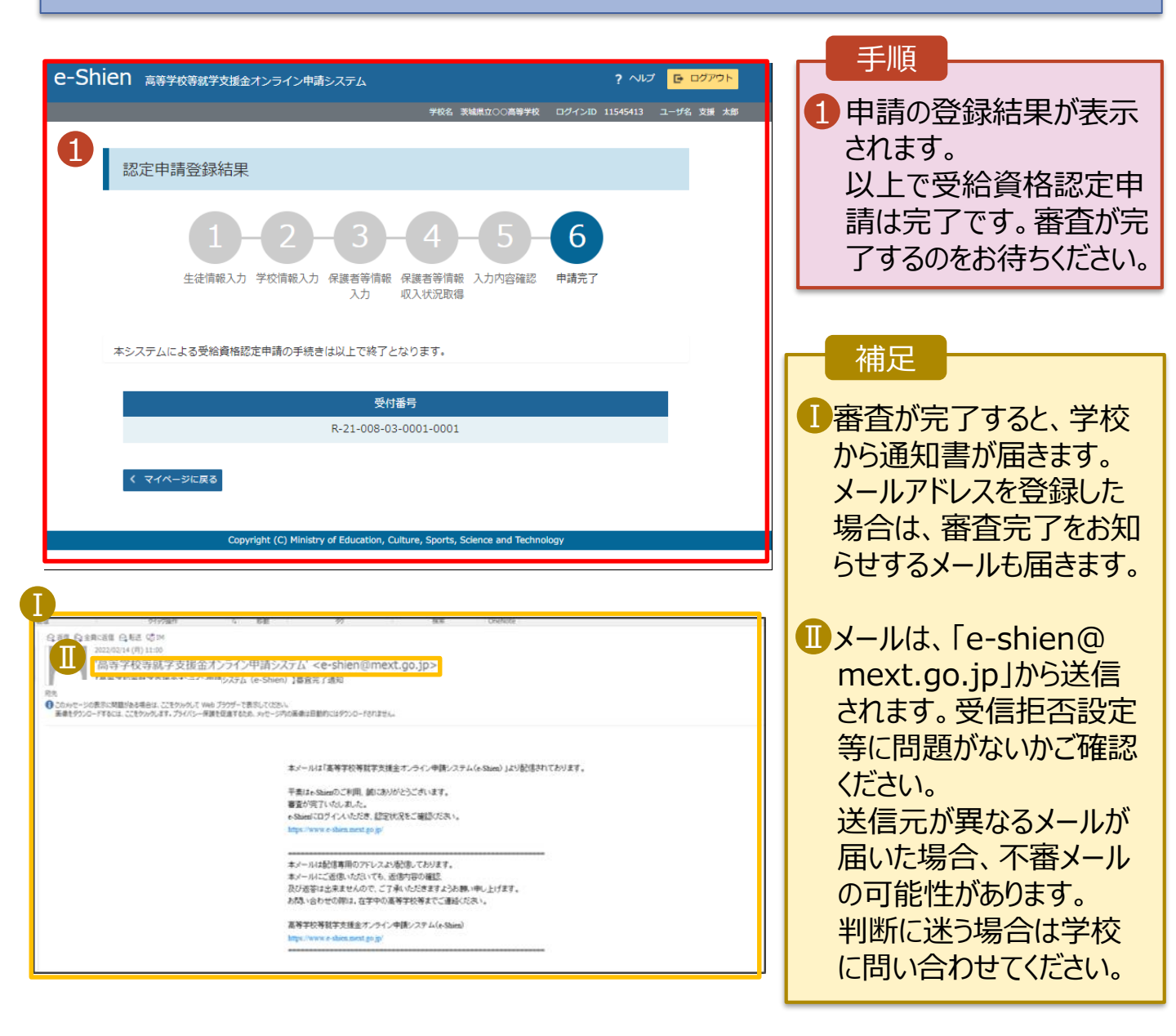

#### 9. ポータル画面

| R                                  | 認定状況               |             |          |           |    |              | 于順           |  |
|------------------------------------|--------------------|-------------|----------|-----------|----|--------------|--------------|--|
| 意向登録状況,及び,毎年度の受給資格の認定状況をご確認いただけます。 |                    |             |          |           |    | 1 審查状況、審查結果、 |              |  |
|                                    | 項番 申請日 申請名 審査状況 詳細 |             |          |           |    | 申請内容を確認する場   |              |  |
|                                    | 1                  | 2022年01月04日 | 申請意向登録   | 登録済(意向あり) |    |              | 合は、「表示」ボタンをク |  |
|                                    | 2                  | 2022年01月04日 | 受給資格認定申請 | 審査中       | 表示 |              | リックします。      |  |
|                                    |                    |             |          |           |    |              |              |  |

# 2.操作説明 2-3. 受給資格認定の申請をする

申請途中で一時保存・中断を行った後に申請を再開する場合の手順は以下のとおりです。 申請中断後にポータル画面から「認定申請」ボタンをクリックすると、以下の「11.認定申請登録(再開確認)画面」が表示されます。

### 10. 認定申請登録 (再開確認) 画面

| e-Shien 高等学校等就学支援金オンライン申請システム ? ヘルプ C                                        |                                       |
|------------------------------------------------------------------------------|---------------------------------------|
| 学校名 茨城県立○○高等学校 ログインID 11545413 ユーザ名                                          |                                       |
|                                                                              | ● 保仔済みの情報を使う(                         |
| 認定申請登録(再開確認)                                                                 | 申請を再開するか否かを                           |
|                                                                              | 選択します。                                |
| ▶ 申請中断時の受給資格認定申請が保存されています                                                    | 。                                     |
| 保存された受給資格認定申請を使用して申請を再開するか選択してください。                                          |                                       |
| Q. 申請を再開しますか?                                                                | <u>用して中請で</u> 冉開9る                    |
|                                                                              | 場合                                    |
| ● はい、保存された受給資格認定申請を使用して申請を行います。                                              | ➡ 上部:はい                               |
| 😧 入力側には、保存された受給資格認定申請が設定されます。                                                |                                       |
| 中原時に入力・変更された内容の続きから入力する場合は、こちらを選択してください。                                     | 。新しく信報を入力する                           |
|                                                                              |                                       |
| ○ いいえ、新たに受給資格認定申請を入力します。                                                     | 場合                                    |
| 中部時に入力・変更された内容を破棄して新たに入力する場合は、こちらを選択してください。                                  | ➡ 下部: <u>いいえ</u>                      |
| 保存された受給資格認定申請は破策されます。次の画面へ進むと、続きから申請を再開することはできなくなります。                        |                                       |
| -                                                                            | <b>2</b> 「受給資格認定由請を                   |
|                                                                              |                                       |
|                                                                              | 1」フ」バタンをクリックしょ                        |
|                                                                              | 9 °                                   |
| Copyright (C) Ministry of Education, Culture, Sports, Science and Technology |                                       |
|                                                                              |                                       |
|                                                                              | · · · · · · · · · · · · · · · · · · · |

•「いいえ」を選択した場合、 一時保存されていた情報

が削除されます。

|               | 個                                               | 日人番号カ                             | カード(写)等貼付台紙                                                       |
|---------------|-------------------------------------------------|-----------------------------------|-------------------------------------------------------------------|
| 高個生           | 等学校等就学支援金認定<br>人番号カードの写しを貼り付け<br>年月日)を手書きで記載してく | 申請のため<br>けた上で、 <b>太</b><br>、ださい。保 | ち、保護者等の個人番号を 名分提出します。<br>枠の箇所(個人番号提出人数、個人番号、氏名、<br>護者等による代筆も可能です。 |
| 224           | 名称                                              |                                   | 立命館高等学校                                                           |
| 子<br>校        | 種類・課程・学科等                                       |                                   | 高等学校 (全日制)                                                        |
|               | ログインID                                          |                                   |                                                                   |
| 生             | <u>ふりがな</u><br>氏名                               |                                   |                                                                   |
| 立徒            |                                                 |                                   |                                                                   |
|               | 学年・クラス・出席番号等                                    | 1 年                               | 組 番 学籍番号                                                          |
|               | 個人番号                                            |                                   |                                                                   |
|               |                                                 |                                   |                                                                   |
|               |                                                 |                                   |                                                                   |
| 保             |                                                 |                                   | 保護者等の                                                             |
| 護             | ふりがな                                            |                                   | 個人番号カード(裏面)                                                       |
| 者等            | 氏名                                              |                                   | 与し貼付欄                                                             |
|               |                                                 |                                   | ļ L                                                               |
|               | 生年月日                                            |                                   |                                                                   |
|               |                                                 | 月日                                | 個人番号が記載されている面を上にして、                                               |
|               |                                                 |                                   | 貼り付けてくたさい。                                                        |
|               | 個人番号                                            |                                   |                                                                   |
|               |                                                 |                                   |                                                                   |
|               |                                                 |                                   |                                                                   |
| 保             |                                                 |                                   | 保護者等の                                                             |
| 護             | ふりがな                                            |                                   | 個人番号カード(裏面)                                                       |
| 白等            | 氏名                                              |                                   |                                                                   |
|               |                                                 |                                   | ┦┗╴    _┘ │                                                       |
|               | 生年月日                                            |                                   |                                                                   |
|               |                                                 |                                   | 畑レモロが記掛されていて云たしたして                                                |
|               | 四僧年                                             | 月                                 | <b>個八番亏か記載されている面を上にして、</b><br>貼り付けてください。                          |
| 備             |                                                 |                                   |                                                                   |
| 芍             |                                                 |                                   |                                                                   |
| 注             | ) 個人番号カードが提出できない<br>住民要記載車項証明書笠たオム              | 場合は、個人                            | 番号が記載された住民票の写し又は                                                  |
|               | 正八宗山戦争頃証明書寺を本百個人番号を利用して税額照会が                    | 山とからした                            | :山吻, ・ み ッ。<br>:場合、別途書類を徴収する場合があります。                              |
| <b>※</b><br>借 | 印の欄は、学校設置者において                                  | (記入してく)                           | ださい。 ※学校受付日 年 月 日                                                 |
| 印用            | 今 この用紙の八ささは,日年                                  | <ul><li>▲未祝俗A</li></ul>           | . 4 c ヶ る。                                                        |

|                                                                              |                                                                                                    | 認定番号                                              | 22 —                                               |            |  |  |
|------------------------------------------------------------------------------|----------------------------------------------------------------------------------------------------|---------------------------------------------------|----------------------------------------------------|------------|--|--|
| 身元確認書類貼付台紙                                                                   |                                                                                                    |                                                   |                                                    |            |  |  |
|                                                                              |                                                                                                    |                                                   |                                                    |            |  |  |
| ログインID                                                                       |                                                                                                    |                                                   |                                                    |            |  |  |
| 学校名                                                                          | 立命館高等学校                                                                                                    |                                                   |                                                    |            |  |  |
| 学年、クラス、番号                                                                    | 1 年                                                                                                    | 組 番                                               | 学籍番号                                               |            |  |  |
| ふりがな                                                                         |                                                                                                    |                                                   |                                                    |            |  |  |
| 生徒氏名                                                                         |                                                                                                    |                                                   |                                                    |            |  |  |
| ※マイナンバー関係書類<br>マイナンバー関係書類を<br>が必要となります。<br>(身元確認書類の詳細は                       | ※マイナンバー関係書類を提出(郵送)は、本人確認が義務付けられています。<br>マイナンバー関係書類を提出する方が番号の正しい持ち主であることの確認(身元確認)<br>が必要となります。 <u>下記に身元確認書類を貼付て必ずご提出してください。</u><br>(身元確認書類の詳細は、案内文書4ページを参照) |                                                   |                                                    |            |  |  |
| 保護者等1                                                                        |                                                                                                    | 保護者等                                              | 2                                                  |            |  |  |
| ●写真付き身元確認書類のコピー<br>例)運転免許証 など<br>※案内文書4ページ身元確認書類 参照                          |                                                                                                    | ※案内                                               | ●写真付き身元確認書類のコピー<br>例)運転免許証 など<br>経内文書4ページ身元確認書類 参照 |            |  |  |
| <ul> <li>ご提出いただいた身元確</li> <li>記入の際、フリクションペ</li> <li>※「個人番号カード(写)等</li> </ul> | 認書類の返却は行<br>ンなど、消せるタイ<br><b>貼付台紙」と「身</b>                                                                                                    | <br>行いませんのでごう<br>(プのペンは使用し<br>・<br><b>元確認書類貼付</b> | 了承ください。<br>ないでください。<br><b>台紙」<u>2種類</u>を</b> り     | 必ず提出してください |  |  |

# ※申請される方は、必ずご提出ください。

認定番号 22 -

2022 年 4 月 日

高校1年生 保護者 様

# 高等学校等就学支援金 保護者情報等確認書

| 学校名     | 立命館高等学校 |   |   |   |   |  |
|---------|---------|---|---|---|---|--|
| 学年/組/番号 |         | 1 | 年 | 組 | 番 |  |
| 学籍番号    |         |   |   |   |   |  |
| ふりがな    |         |   |   |   |   |  |
| 生徒氏名    |         |   |   |   |   |  |

高等学校等就学支援金の受給資格の審査では、課税地(住民票住所を有する市町村)で課税された税額情報が必要です。 ① 4月~6月受給:課税地は2021年1月1日時点の所在地(住民票住所を有する市町村)

② 7月~翌年6月受給:課税地は2022年1月1日時点の所在地(住民票住所を有する市町村)

によって決まります。

そのため、上記の①②の所在地を確認をさせていただきます。 保護者2名の所在地を、【確認事項】にご記入をお願いいたします。

## 【確認事項】保護者全員の①②をご記入をお願いします。

| 項目   | 保護者1 | 保護者2 |
|------|------|------|
| ふりがな |      |      |
| 氏名   |      |      |

| <ol> <li>2021年1月1日時点の所在地<br/>(住民票の住所)</li> </ol> | 都 道<br>府 県                                                                                      | 市 区町 村 | 都 道<br>府 県                                                                                      | 市 区<br>町 村 |
|--------------------------------------------------|-------------------------------------------------------------------------------------------------|--------|-------------------------------------------------------------------------------------------------|------------|
|                                                  | <b>海外</b> (2021年1月1日時点)当てはまる場合<br>2021年1月1日時点で日本国内に住所を有していない<br>海外赴任期間(予定)<br>( 年 月 日 ~ 年 月 日)  |        | <b>海外</b> (2021年1月1日時点)当てはまる場合<br>2021年1月1日時点で日本国内に住所を有していない<br>海外赴任期間(予定)<br>( 年 月 日 ~ 年 月 日)  |            |
| ② 2022年1月1日時点の所在地<br>(住民票の住所)                    | 都 道<br>府 県                                                                                      | 市 区町 村 | 都 道<br>府 県                                                                                      | 市 区町 村     |
|                                                  | <b>海外</b> (2022年1月1日時点)当てはまる場合<br><b>2022年</b> 1月1日時点で日本国内に住所を有していない<br>海外赴任期間(予定)<br>(年月日~年月日) |        | <b>海外</b> (2022年1月1日時点)当てはまる場合<br><b>2022年</b> 1月1日時点で日本国内に住所を有していない<br>海外赴任期間(予定)<br>(年月日~年月日) |            |
|                                                  |                                                                                                 |        | 1                                                                                               |            |